# How to create an iCARRY account as a business A STEP BY STEP GUIDE

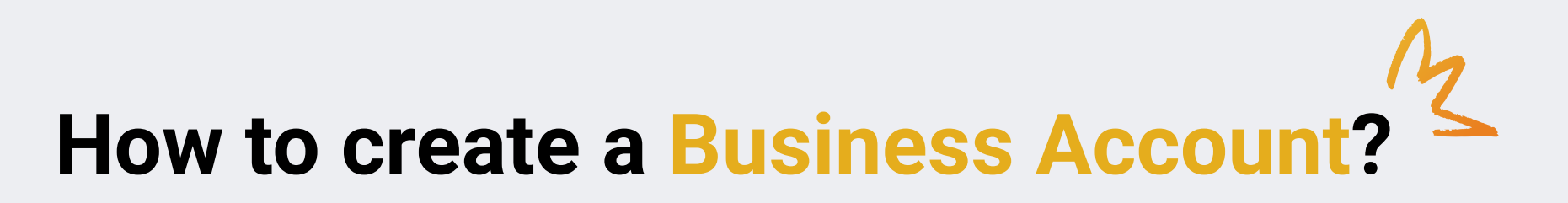

Your business is officially registered, and you must submit commercial documents

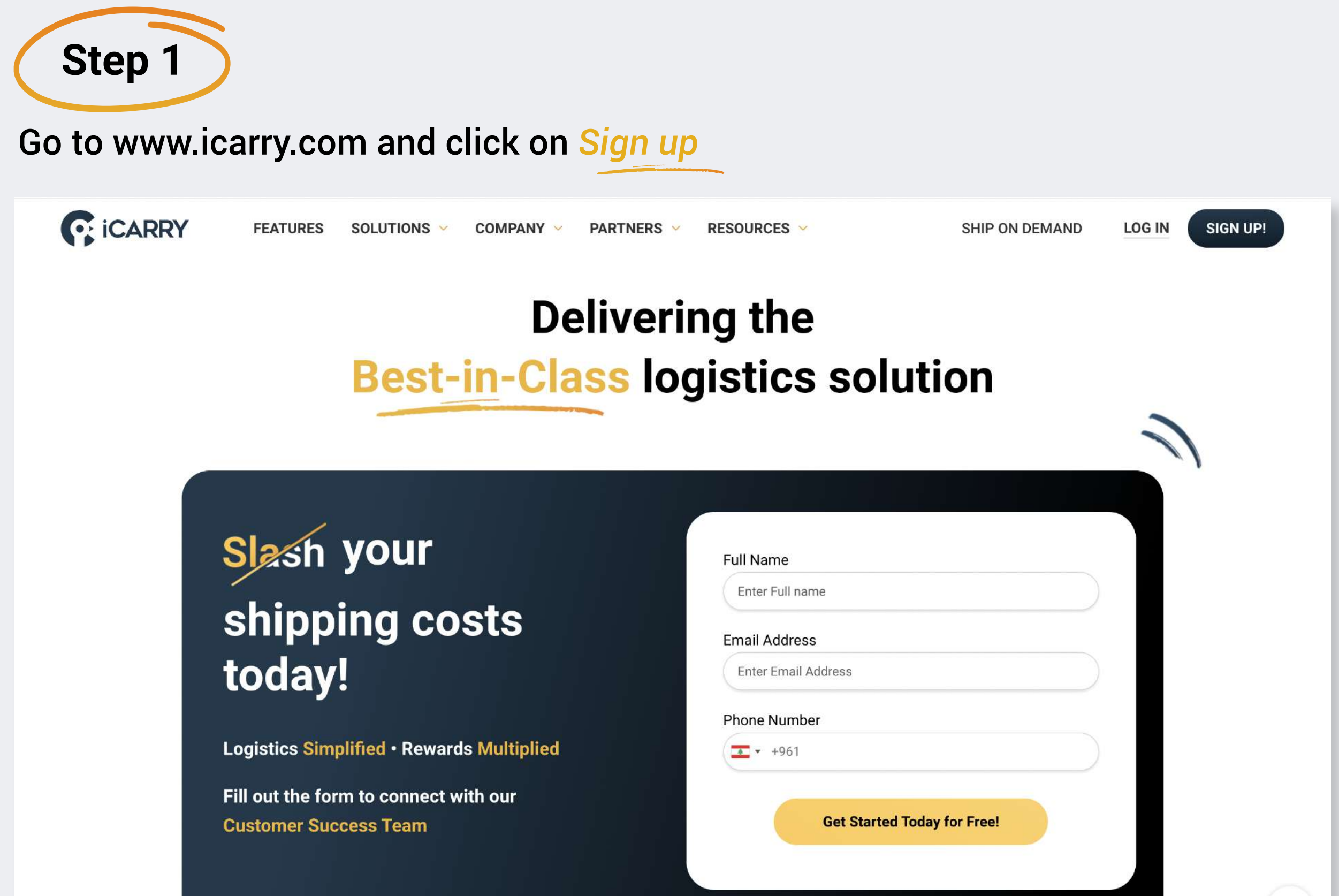

1

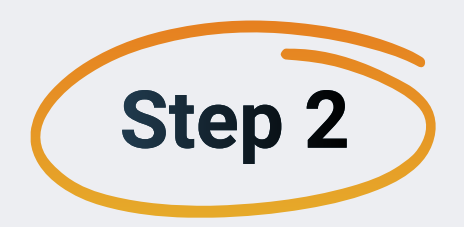

#### Click on Sign Up under Business

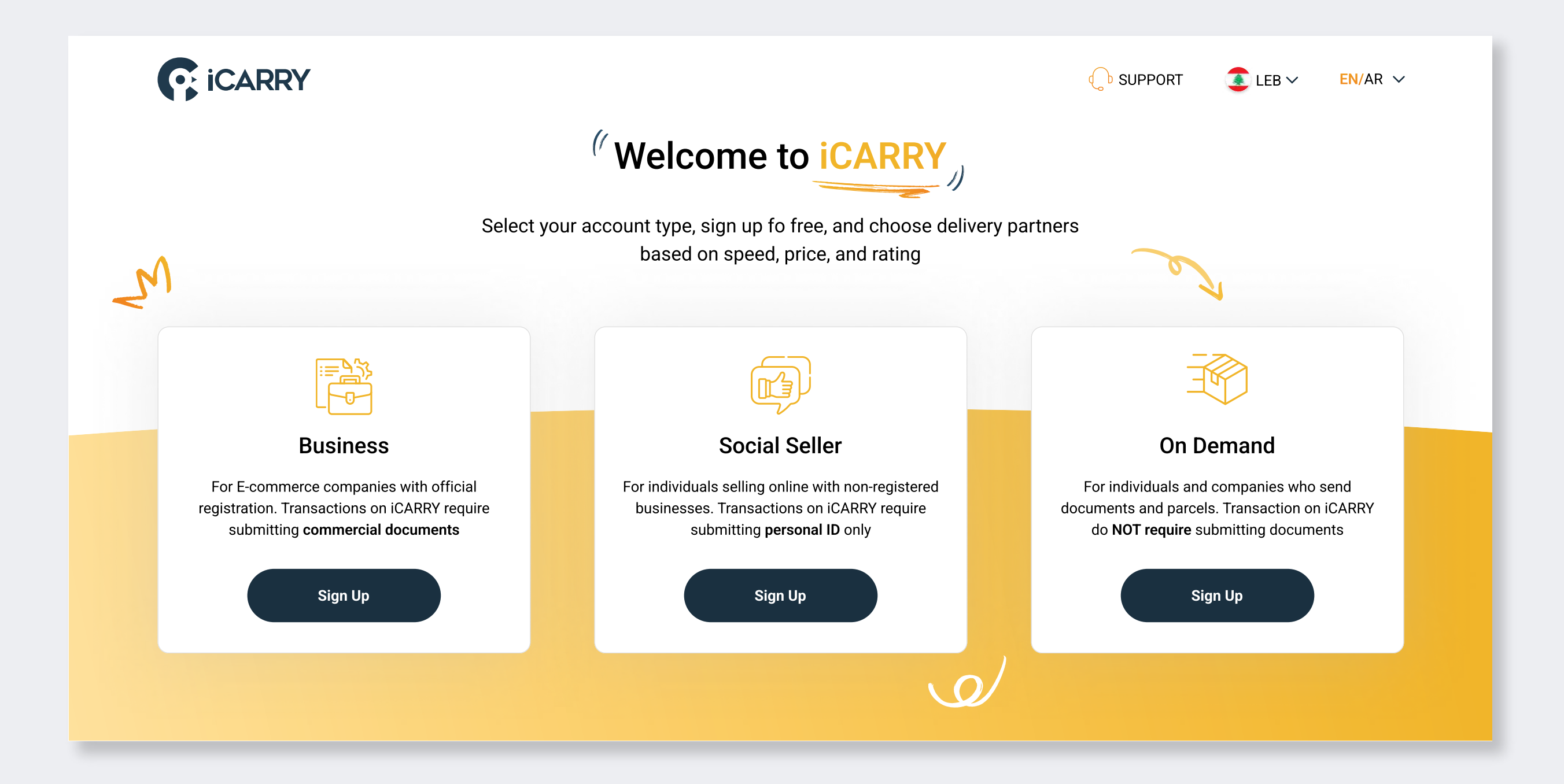

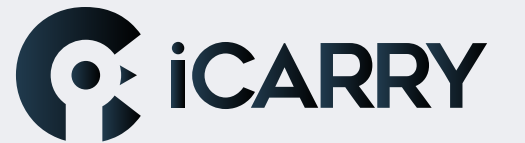

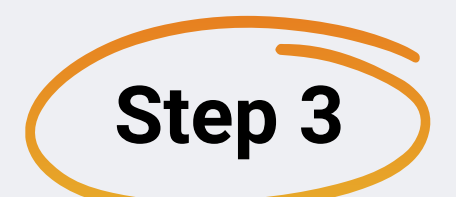

## Fill out all the information needed, then click on Register

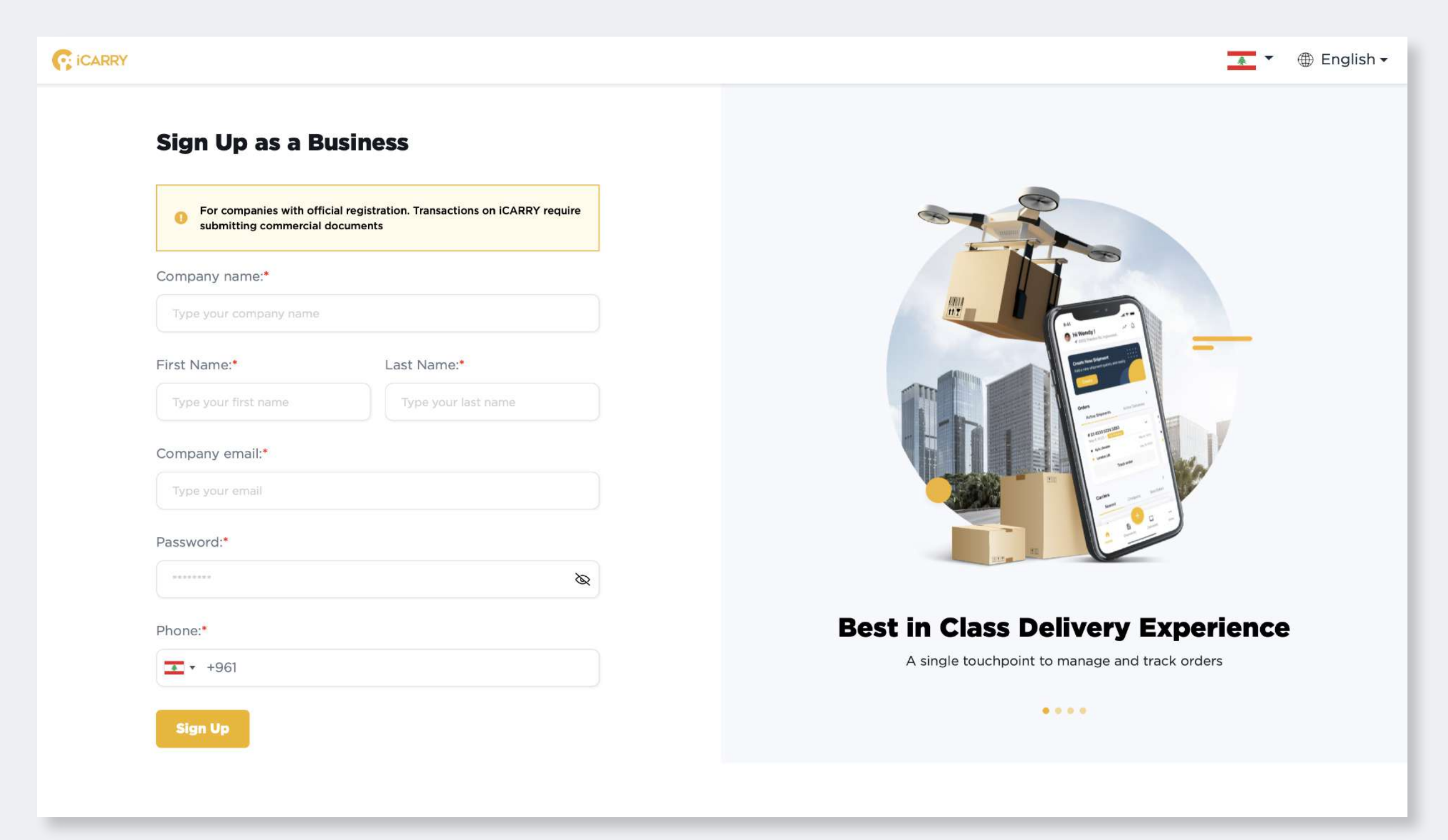

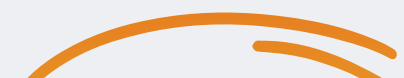

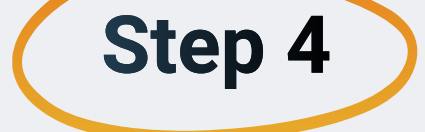

Fill out all the information needed, read our terms and conditions, check the box and then click on Sign Up

| (CARRY                                                                                                    | 🗾 🔻 🌐 English 🗸                                                     |
|----------------------------------------------------------------------------------------------------|---------------------------------------------------------------------|
| K Back   Sign Up as a Business   Full Address:   Type your Full address here   Country City   Select Country Other   Business Type   E-Commerce |                                                                     |
| Industry     Fashion     Number of Shipments/Month                                                                                              |                                                                     |
| I agree to the <u>Terms &amp; Conditions</u>                                                                                                    | Find your Delivery Match<br>Access international and local carriers |
| Do You Have an Account? Log in to iCARRY                                                                                                    |                                                                     |

2

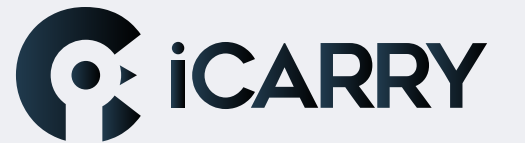

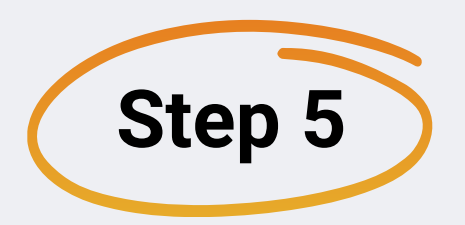

## Account created successfully! Check the provided email, in order to verify your account

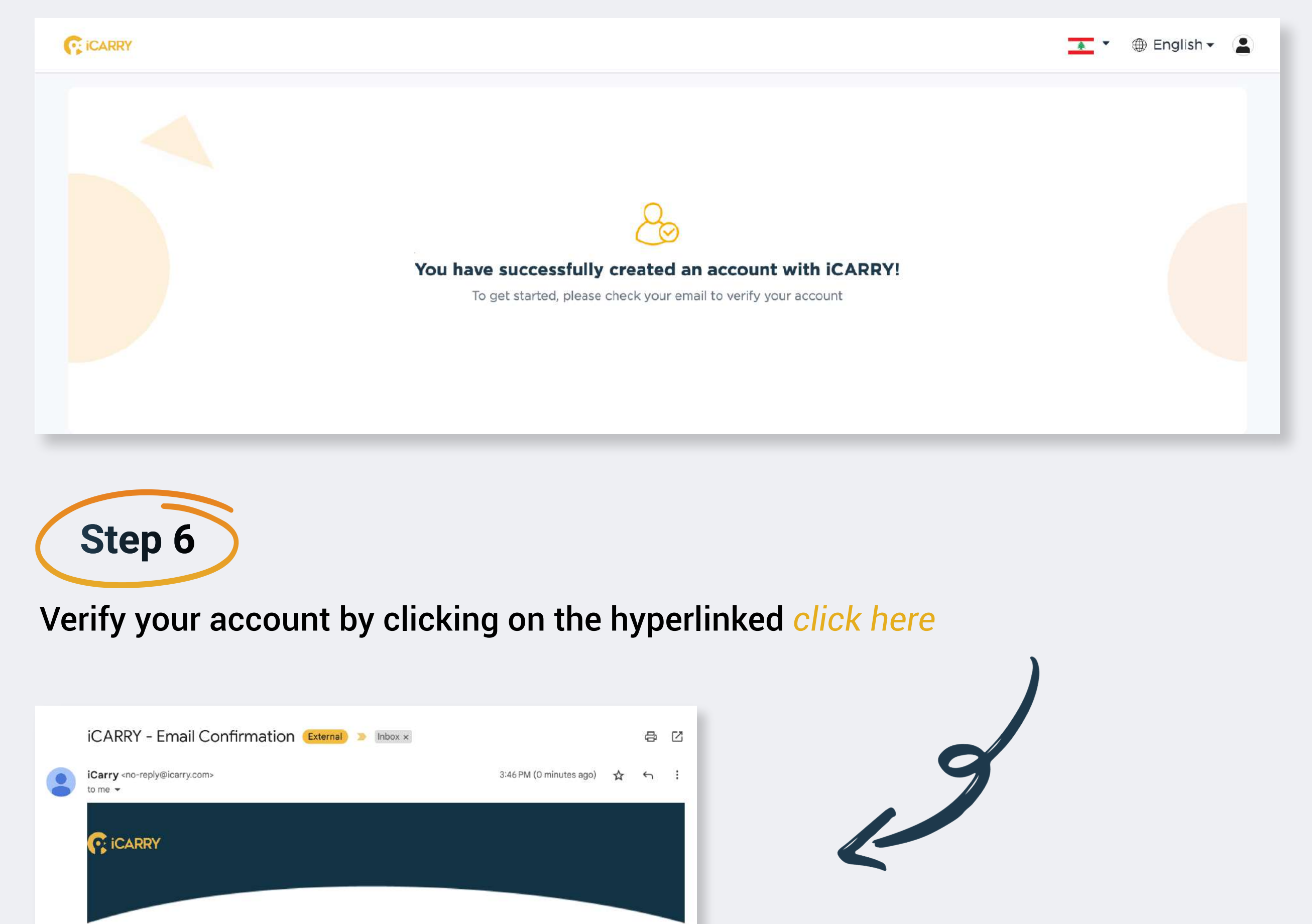

Hello

Thank you for your recent registration with iCARRY. We are excited to have you as a customer and want to make sure that we have your correct email address on file.

To get started please confirm your email address and secure your account by clicking the button below.

#### Activate my account

Once your account is activated, you will need to complete your profile from your dashboard by uploading documents as applicable (i.e. personal ID, business legal documents). If you did not register for our service or do not recognize this email, please disregard it.

By confirming your email address, you will receive important updates about your account, such as order confirmations, shipping information, and other account-related information.

If you have any questions or concerns, please do not hesitate to contact us at <a href="mailto:support@icarry.com">support@icarry.com</a> or WhatsApp on +961 81 626 626.

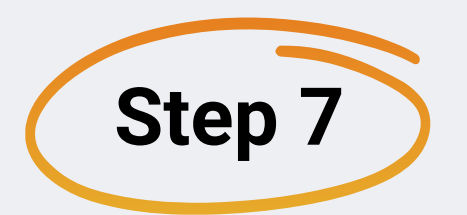

#### **Click on Start Now**

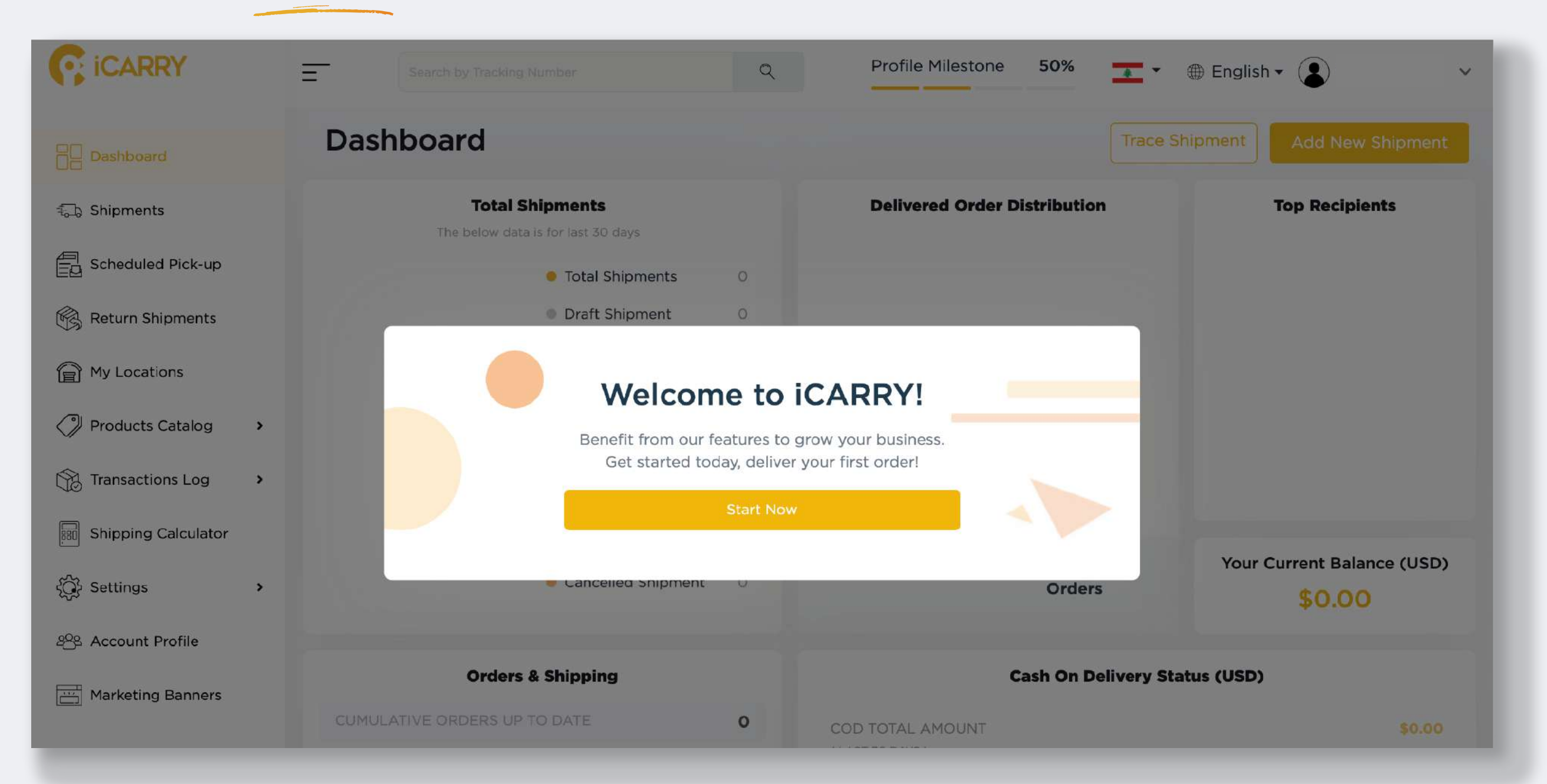

3

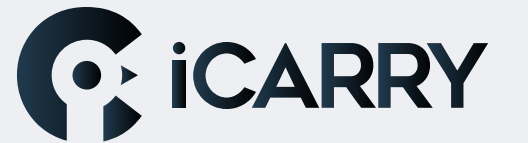

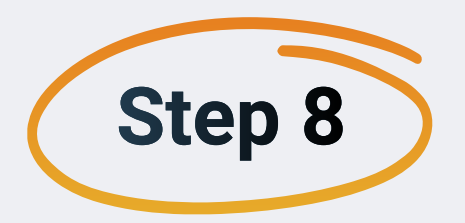

When you first sign up, your profile milestone will be at 50%, to complete it, fill out these steps

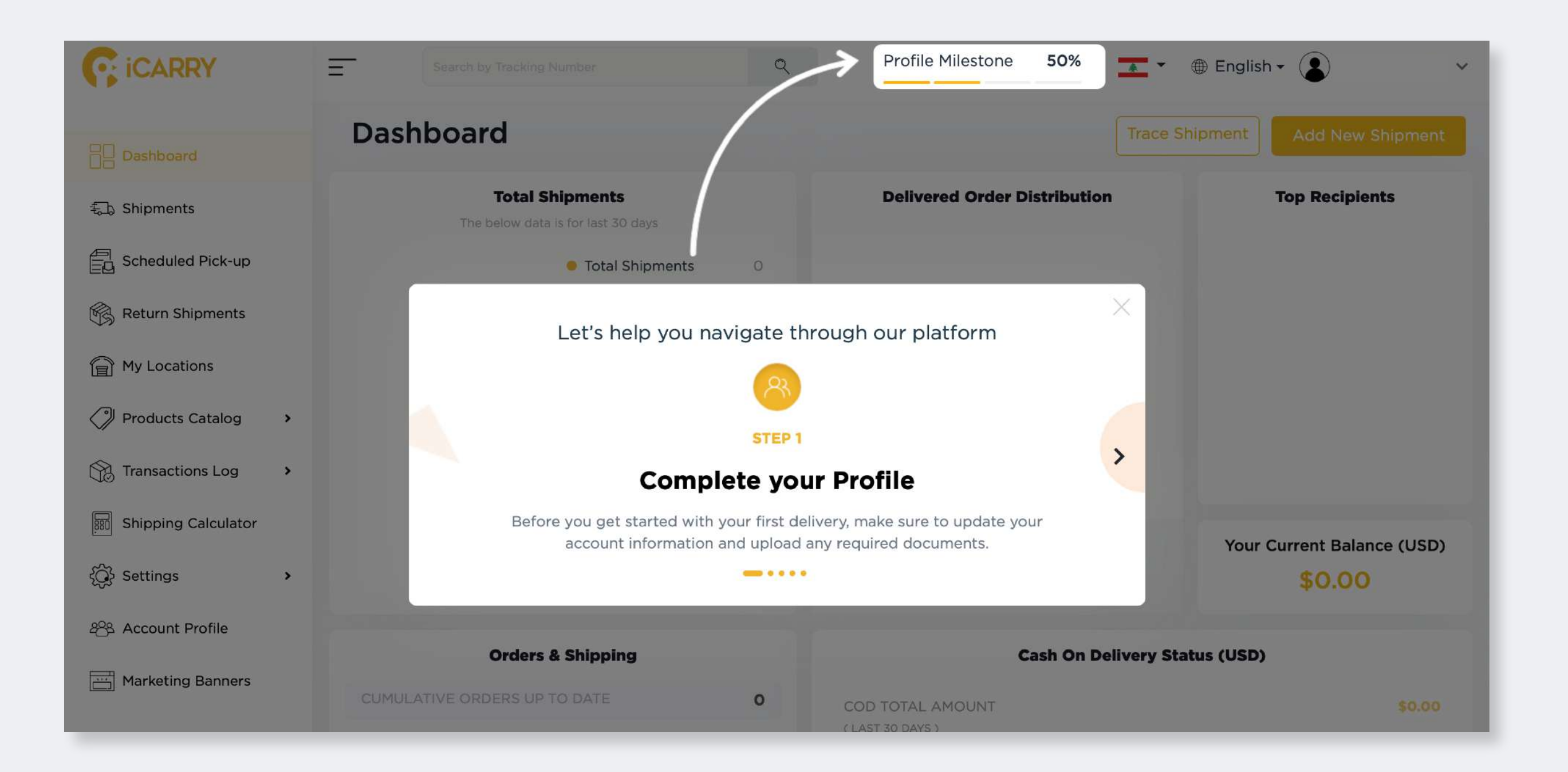

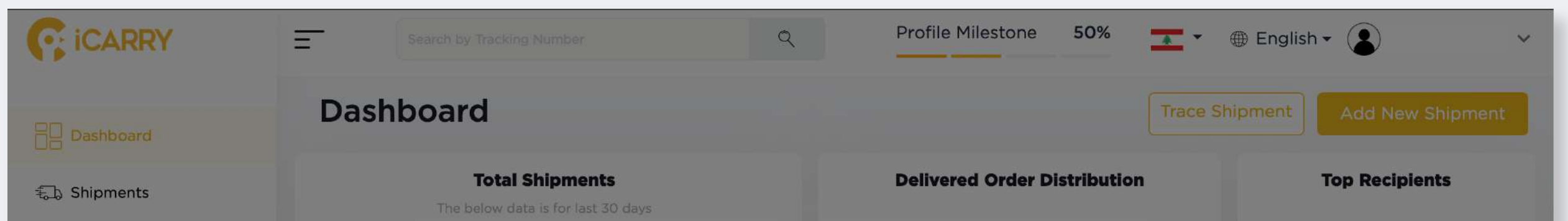

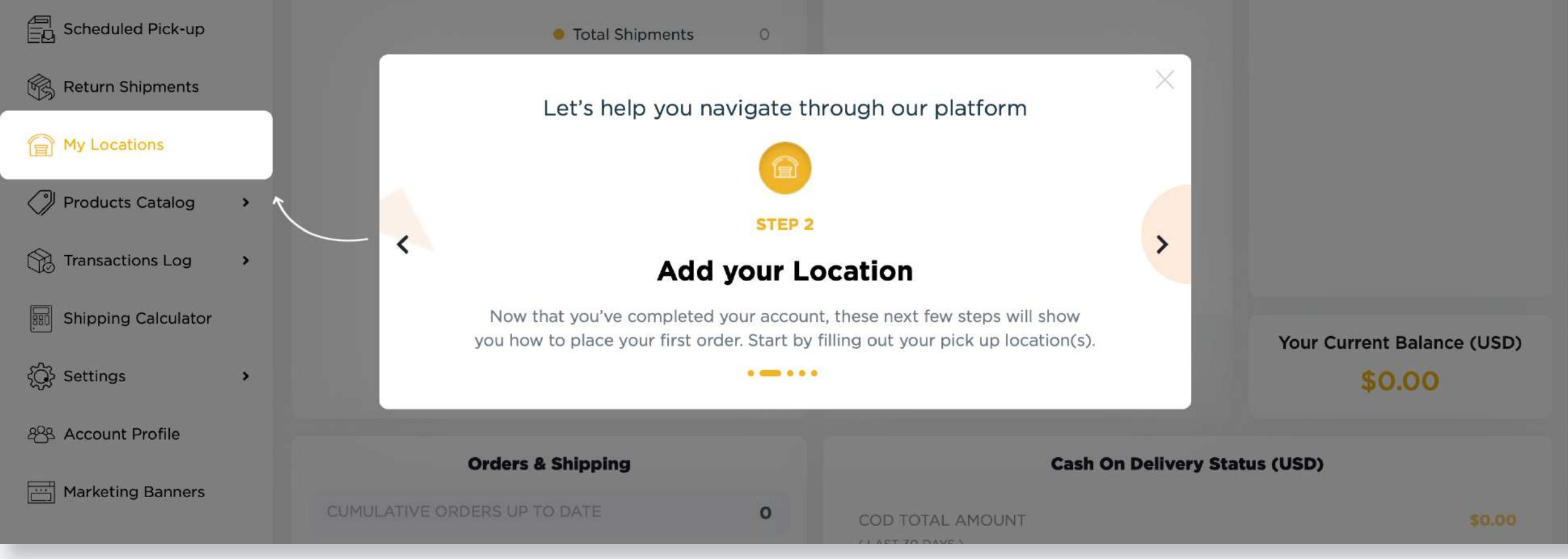

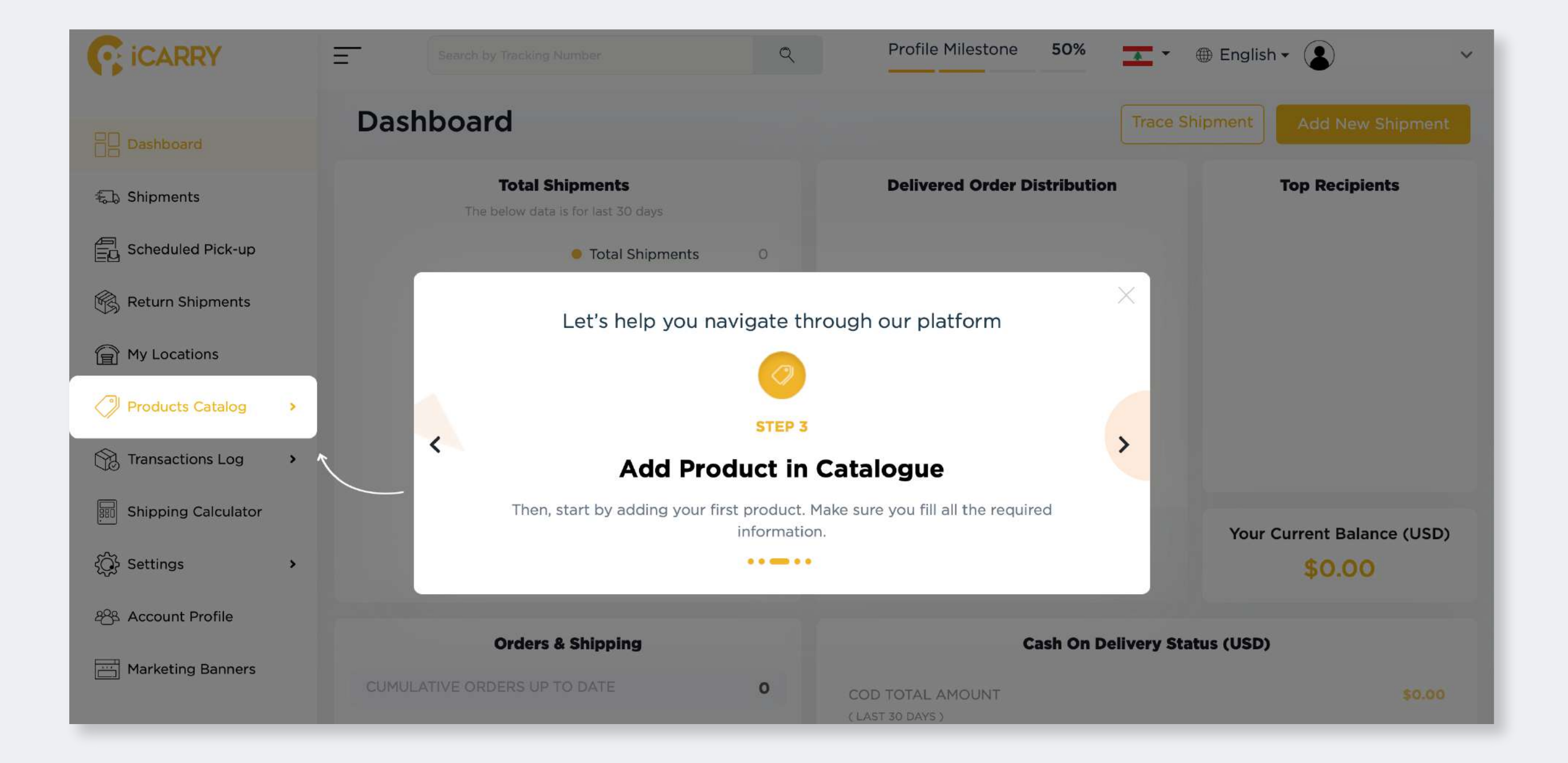

4

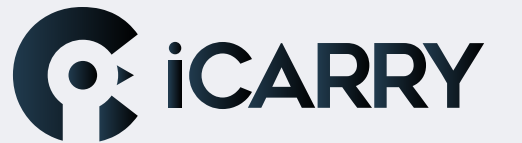

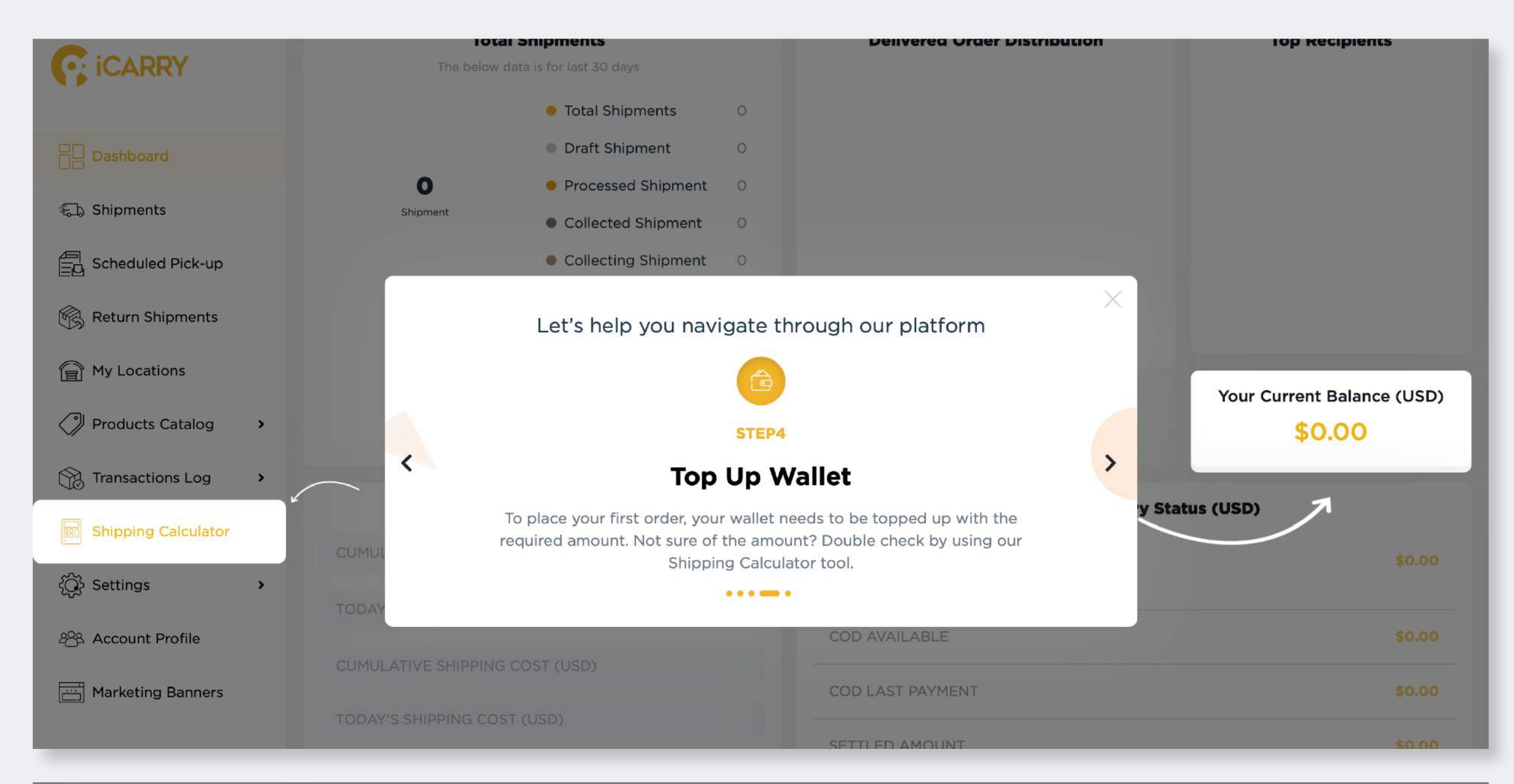

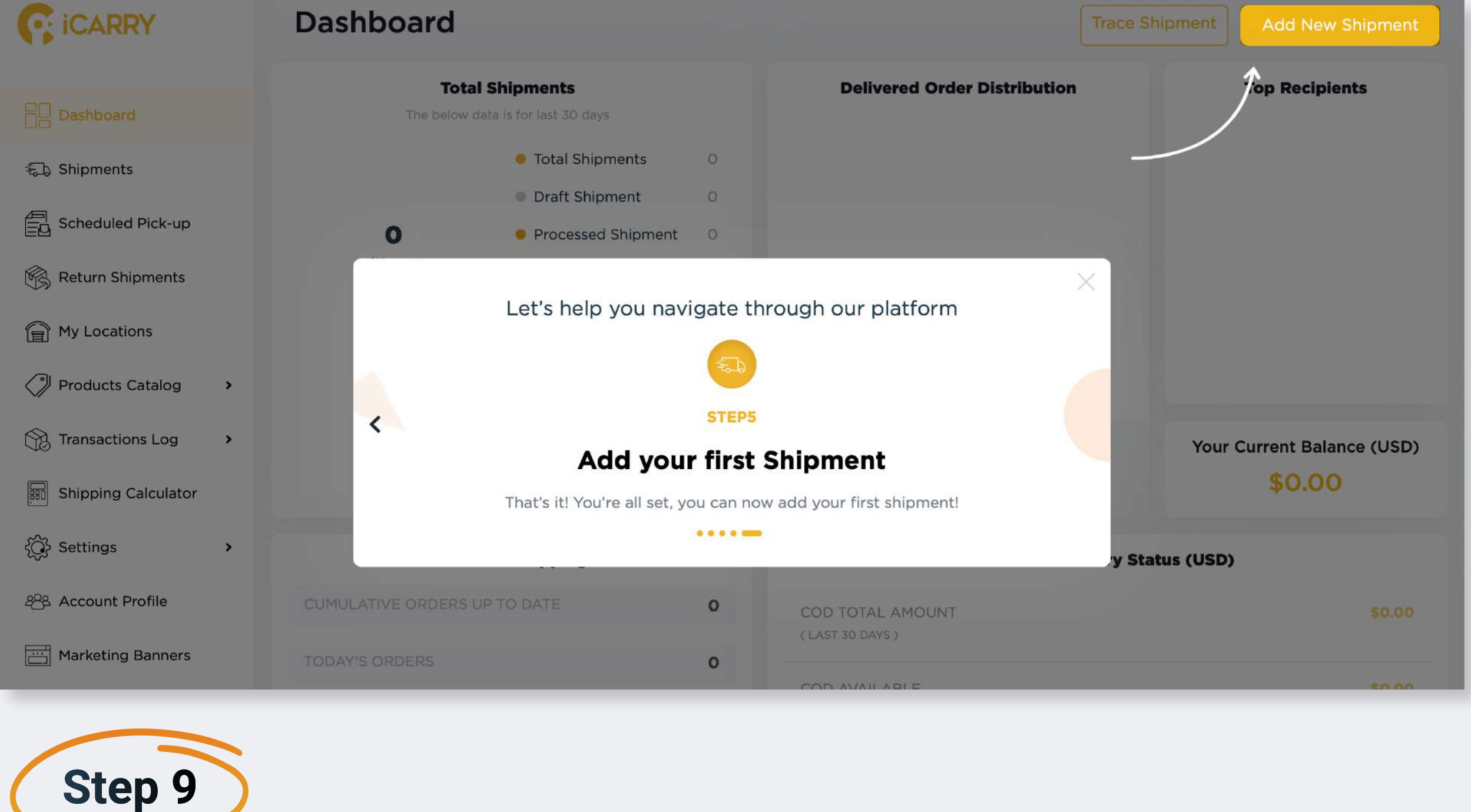

Go to Account Profile in the side Menu and click on Legal Documents. Upload your Commercial Circular, MOF Certificate & VAT Certificate (if applicable) & click on save

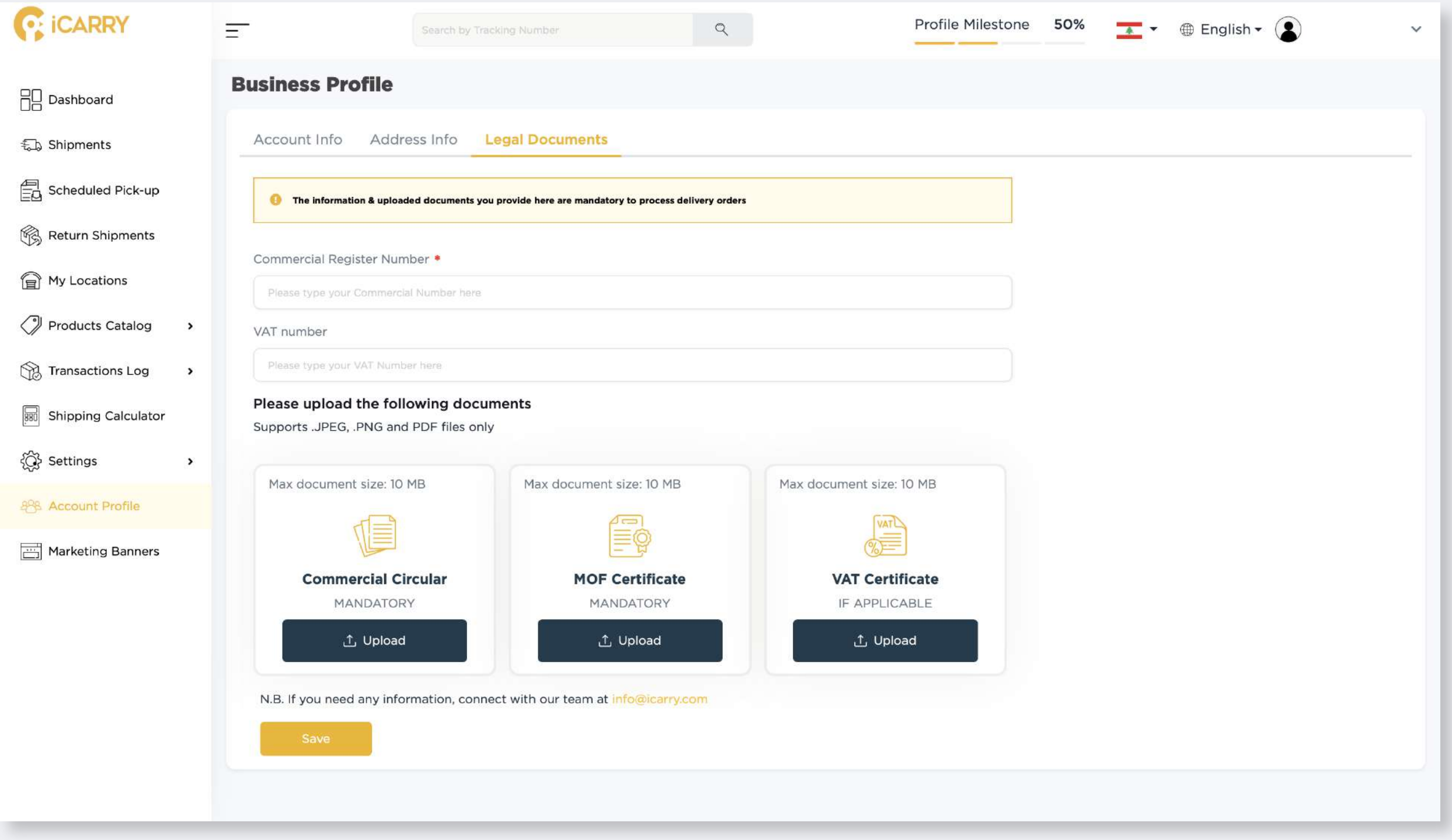

5

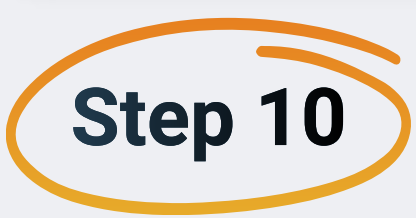

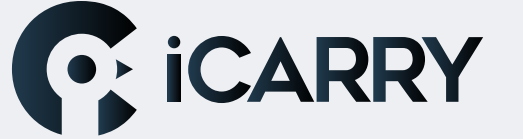

You have just created your iCARRY Business Account.